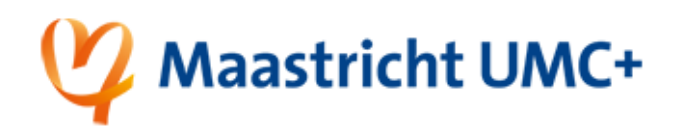

## Wijzig je wachtwoord via Self-Service password reset

Deze instructie neemt je mee in het wijzigen van je wachtwoord van je MUMC+ account via de Microsoft Self-Service password reset tool.

| 1. | Klik                                                                                                    | 2. | Type je E-mailadres en voer de tekens uit de afbeelding of de                                                                                                    |
|----|----------------------------------------------------------------------------------------------------|----|----------------------------------------------------------------------------------------------------|
|    |                                                                                                    |    | woorden uit de audio in en klik op volgende.                                                                                                    |
|    |                                                                                                    |    | 1 Maastricht UMC+                                                                                                    |
|    | Password reset                                                                                                    |    | Toegang krijgen tot uw account                                                                                                    |
|    |                                                                                                    |    | Wie bent u?<br>Ais u uw account with terminer, went uw envaluates of galaxiliansaam on de toi ensi in de understaande afhending of audio in.                                                                                                    |
|    |                                                                                                    |    | E-mailaides of gebruik economis *<br>vocons ann achtemaam@mucmic.el                                                                                                    |
|    | deze brengt je naar:                                                                                                    |    | Violeballs surproved and surproved surproved and surproved and surproved surproved surprov                                                                                                    |
|    |                                                                                                    |    |                                                                                                    |
|    | https://passwordreset.microsoftonline.com/                                                                                    |    | Vier de telens uit de affection per de woorden uit de audo in.*                                                                                                    |
|    |                                                                                                    |    |                                                                                                    |
|    |                                                                                                    |    | latar Cara in datalan nist duidaliji. Uil dan ar 🖯                                                                                                    |
|    |                                                                                                    |    | Let op: soms zijn de tekens niet duidelijk, klik dan op 🤲 voor nieuwe tekens!                                                                                                    |
| 3. | Selecteer "Ik ben mijn wachtwoord vergeten"                                                                                   | 4. | Om te controleren of jij het daadwerkelijk bent vragen we                                                                                                    |
|    |                                                                                                    |    | voor een extra verifcatie, dit kan via                                                                                                    |
|    | It ben mijn wachtwoord vergeten Uw wachtwoord wordt opnieuw in gesteld met de beveiliging sgegevens die u hebt geregistreerd. |    | SMC                                                                                                    |
|    |                                                                                                    |    | SIVIS                                                                                                    |
|    | en klik:                                                                                                    |    | verzenden                                                                                                    |
|    |                                                                                                    |    | of de Authenticator APP                                                                                                    |
|    |                                                                                                    |    | © Een code invoeren uit de                                                                                                    |
|    |                                                                                                    |    | Authenticator-app                                                                                                    |
|    |                                                                                                    |    | Selecteer de gewenste optie en klik:                                                                                                    |
|    |                                                                                                    |    |                                                                                                    |
|    | Volgende                                                                                                    |    | Volgende                                                                                                    |
| 5. | (SMS)                                                                                                    |    | (Authenticator app)                                                                                                    |
| Α. | Controleer of de laatste 2 cijfers van het                                                                                    | В. | A construction of the set of the set of the |
|    | telefoonnummer overeenkomen met jouw                                                                                          |    | I. Open de autnenticator app                                                                                                    |
|    | Volgende                                                                                                    |    |                                                                                                    |
|    |                                                                                                    |    | II. Open je @mumc.nl account                                                                                                    |
|    | formaat 06 XXXXXXXXXX                                                                                                    | 1  | II. Type the "One-Time password code"                                                                                                    |
|    |                                                                                                    |    |                                                                                                    |
|    | Voer uw telefoonnummer in                                                                                                    |    | Voer uw verificatiecode in                                                                                                    |
|    | II. Voer het getal in dat je per SMS hebt                                                                                     |    |                                                                                                    |
|    | ontvangen van Microsoft                                                                                                    | '  | V. KIIK                                                                                                    |
|    | Voer uw verificatiecode in                                                                                                    |    |                                                                                                    |
|    |                                                                                                    |    |                                                                                                    |
|    | II. KIIK                                                                                                    |    | Volgende                                                                                                    |
| 1  | Volgende                                                                                                    | 1  |                                                                                                    |

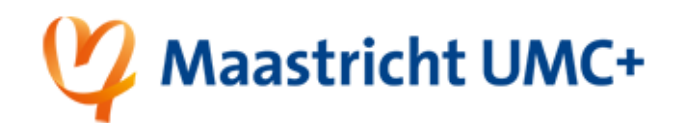

| <b>6.</b> Type nu twee keer hetzelfde wachtwoord in en klik                                           | 7.                                                                   |  |  |
|----------------------------------------------------------------------------------------------------|----------------------------------------------------------------------|--|--|
| Voltooien.                                                                                            | 🕎 Maastricht UMC+                                                    |  |  |
| Toegang krijgen tot uw account<br>verificatiestap 1 √ > nieuw wachtwoord kiezen                       | Toegang krijgen tot uw account<br>Uw wachtwoord is opnieuw ingesteld |  |  |
| Voer nieuw wachtwoord in:  Bevestig nieuw wachtwoord:  Construction                                   |                                                                      |  |  |
| Let op: Dit moet een <u>nieuw</u> wachtwoord zijn!                                                    |                                                                      |  |  |
| 8. Gefeliciteerd! Je wachtwoord is gewijzigd. Wacht <u>10 minuten</u> en dan kun je opnieuw inloggen. |                                                                      |  |  |